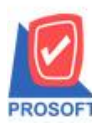

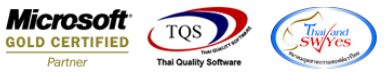

## ระบบ Accounts Receivable

รายงานติดตามหนี้ เพิ่ม Range Option สามารถเลือก Report options จากรหัสกลุ่มลูกหนี้

1.เข้าที่ระบบ Accounts Receivable > AR Reports > ติดตามหนึ่

| Prosoft<br>WINSpeed                                                                                                    |                           |                                                                                                    |
|----------------------------------------------------------------------------------------------------|---------------------------|----------------------------------------------------------------------------------------------------|
| <ul> <li>ๅ บริษัท ตัวอย่าง รำกัด</li> <li>▲ Enterprise Manager</li> <li>▲ Accounts Payable</li> <li>▲ Accounts Payable</li> <li>▲ Accounts Payable</li> </ul>                                                                                                    | AR Accounts<br>Receivable | Database : dbWINS_demo Server : BALLEII\SQL2008<br>Branch : สำนักงานใหญ่<br>Login : admin<br>Version: 10.0.0804 Build on 2016-08-08:08:30 |
| An Date Entry     AR Calendar     AR Analysis Reports     AR Analysis Reports     Anuel Anded Control     Job Cost     Job Cost     Job Cost     Advance System     Audit and Internal Control | <ul> <li></li></ul>       |                                                                                                    |

## 2.Range Option เพิ่มให้สามารถเลือก Report options จากรหัสกลุ่มลูกหนึ่

| E | 🗄 รายงานติดตามหนึ   |                      |      |     |                  |          |
|---|---------------------|----------------------|------|-----|------------------|----------|
| Γ |                     |                      |      |     |                  |          |
|   | Report Options      | รายงานติดตามหนี้ - เ | รียง | ตาม | วันที่ติดตามหนึ่ | •        |
|   | Date Options        | Range                |      |     |                  |          |
|   | จากวันที่ติดตามหนึ่ |                      |      | ถึง | 11               |          |
|   | จากเลขที่เอกสาร     | CCC1608-00001        | •    | ถึง | CCC1608-0000     | 1 🔽      |
|   | จากรหัสลูกหนึ       |                      | •    | ถึง |                  | -        |
|   | จากรหัสกลุ่มลูกหน้  | 001                  | •    | ถึง | 003              | -        |
|   | จากรหัสพนักงานขาย   |                      | -    | ถึง |                  | <b>_</b> |
|   | สถานะการชำระ        | บุกสถานะ             | -    |     |                  |          |
|   |                     |                      |      |     |                  |          |
|   |                     |                      |      |     |                  |          |
|   | Range Import SQL    |                      |      |     | 📝 ок             | Close    |

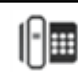

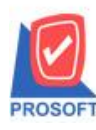

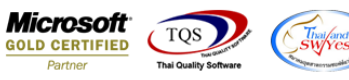

## ้<u>ตัวอย่าง</u> รายงานติดตามหนี้ กำหนดเลือก Report options จากรหัสกลุ่มลูกหนึ้

| DEMO                   |        |                |          |                      | บริษัท ตัวอย่าง จำกัด                                        |               |
|------------------------|--------|----------------|----------|----------------------|--------------------------------------------------------------|---------------|
|                        |        |                |          | ราย                  | งานติดตามหนี - เรียงตามวันที่ติดตามหนึ                       |               |
|                        |        |                | จา       | เกเลขที่เอกสาร CCC   | 21608-00001 ถึง CCC1608-00001 จากรทัสกลุ่มลูกค้า 001 ถึง 003 |               |
| พิมพ์วันที่: os สิงหาค | N 2016 | i (1381): 16:5 | 55       |                      |                                                              | หน้า เ        |
| วันที่ติดตามหนี้       | เลขา   | ที่เอกสาร      | 5        | หัสลูกหนึ่           | ชื่อลูกหนึ่                                                  | สถานะการชำ    |
| เลขที่ใบส่งของ         |        | วันที่ใบส      | ส่งของ   | เลขที่ใบกำกับ        | -                                                            | ยอดคิดตามหนึ่ |
| 05/08/2016             | cc     | C1608-000      | )01 f    | -0002                | บริษัท กรุงเทพผสิตเหส์ก จำกัด (มหาชน)                        |               |
| BL5203-00002           |        | 05/03/20       | 09       | BL5203-00002         |                                                              | 273,920.00    |
| BL5203-00003           |        | 15/03/20       | 09       | BL5203-00003         |                                                              | 165,850.00    |
| BL5203-00004           |        | 16/03/20       | 09       | BL5203-00004         | 4                                                            | 267,500.00    |
| BL5907-00001           |        | 27/07/20       | )16      | BL5907-00001         |                                                              | 4,552.32      |
| BL5908-00002           |        | 03/08/20       | )16      | BL5908-00002         |                                                              | 4,552.32      |
| DN5908-00001           |        | 01/08/20       | )16      | DN5908-0000          | 1                                                            | 342.40        |
| SN5203-00002           |        | 05/03/20       | 09       | SN5203-00002         | 2                                                            | 2,778.00      |
| สรุปผลการ              | รดิดตา | เม: แจ้งว่     | าจะติดต่ | อกลับวันที่ 10/08/2: | 559                                                          |               |
| รวม                    |        | 7              | รายการ   | i                    | รวมยอดคิดตามหนึ่                                             | 719,495.04    |
| รวมทั้งสิ้น            | 1      | 1              | รายกา    | 5                    | รวมยอดติดตามหนี้ทั้งสิ้น                                     | 719,495.04    |

หมายเหตุ หนี้ค้างชำระทั้งสิ้น = ยอดหนี้คงค้างทั้งสิ้น ณ ตอนที่ทำรายการติดตามหนึ่

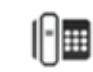